# Funktionsbeschreibung der pt-50 Version x.55

(c) Presence Technology GmbH+Co.KG

13. Januar 2003

# Inhaltsverzeichnis

| 7 | Konfiguration von Anwendungsfällen |                                                                  |   |
|---|------------------------------------|------------------------------------------------------------------|---|
|   | 7.1                                | Alarm- und Störungsbehandlung                                    | 2 |
|   |                                    | 7.1.1 Informationsübermittlung mittels E-Mail                    | 2 |
|   | 7.2                                | WAN-Anbindung mittels PPP                                        | 3 |
|   |                                    | 7.2.1 Einwahl vom PC mittels DFÜ-Netzwerk-Verbindung             | 3 |
|   |                                    | 7.2.2 Anwahl eines Internet-Providers oder Remote-Access-Servers | 4 |
|   | 7.3                                | Anwendungsbeispiele mit Konfiguration                            | 5 |
|   |                                    | 7.3.1 Sprachansage bei Alarm                                     | 5 |
|   | 7.4                                | Zugangsberechtigungen festlegen                                  | 7 |
|   |                                    | 7.4.1 Zugang über Web-Browser                                    | 7 |
|   |                                    | 7.4.2 Zugang über PC                                             | 7 |
|   |                                    | 7.4.3 Zugang mittels DTMF-Steuerung im Sprachansagebetrieb       | 7 |
|   |                                    | 7.4.4 Zugangsschutz durch Rufnummernüberprüfung                  | 7 |
|   | 7.5                                | Gegensprechen, Raumhören und Durchsagen                          | 8 |
|   | 7.6                                | Konfiguration mittels BOOTP/DHCP-Protokoll                       | 8 |
|   | 7.7                                | syslog Protokollierung                                           | 9 |
|   | 7.8                                | Steuerung und Statusabfrage über Telefon                         | 9 |

# Kapitel 7

# Konfiguration von Anwendungsfällen

## 7.1 Alarm- und Störungsbehandlung

Die pt-50 zeichnet sich durch eine sehr flexible Alarmierungs- und Störungsmeldung und -behandlung aus. Dazu gehört eine Alarmierungs-Wiederholung und Alarmierung über verschiedene Alarmierungswege in sequentieller und zum Teil paralleler Abfolge.

### 7.1.1 Informationsübermittlung mittels E-Mail

Im LAN bzw. IP-Netzen mit garantierter Verfügbarkeit lassen sich Alarm- und Störungsmeldungen zusätzlich mittels etablierter Kommunikationsstrukturen wie E-Mail Versand über SMTP abwickeln. SMTP ist ein seit 1982 verfügbares Nachrichten Transportprotokoll zum fehlergesicherten Versenden von Daten aller Art über TCP/IP. Heute übliche Transportzeiten für E-Mail liegen zwischen wenigen Sekunden und einigen Stunden, falls nur gelegentlich Abfragen auf Vorhandensein neuer E-Mails erfolgen. Im Gegensatz zur Telefonverbindung oder einer Bildverbindung zum PC ist beim Abschicken der E-Mail nicht geklärt, ob der Empfänger die Mail erhalten hat. Es kann lediglich geprüft werden, ob die Mail an den Mailserver übertragen werden konnte.

Über E-Mail-Versand von Informationen lassen sich sicher die meisten Informationsempfangsgeräte erreichen, da die geringsten Anforderungen an die Leistungsfähigkeit des Empfangsgerätes gestellt werden. Beispielsweise ist es möglich Pager, SMS-fähige Mobiltelefone, Rechner mit verschiedensten Betriebsystemen, Faxgeräte etc. mittels E-Mail zu erreichen.

Um eine Störungs-, Alarm- oder Informationsmeldung mittels E-Mail von der pt-50 zu verschicken, wird zuerst unter **Konfiguration/Netzwerkdaten/URLs** ein URL-Eintrag mit dem vollen E-Mail Namen (z.B. w.mueller@firma.de) des Empfängers erfasst. Die Nummer des URL-Eintrags wird im Feld Rufnummer der neu angelegten Alarmaktion eingetragen. Einem URL-Verweis wird ein # Zeichen vorangestellt. Ist also z.B. die URL 2 für den E-Mail Empfänger verwendet worden, lautet der Eintrag im Rufnummern-Feld #2.

In das Parameter-Feld der Alarmaktion wird eingetragen welche Informationen zusätzlich in der E-Mail übermittelt werden sollen.

Bei Dial-In über PPP mit Zuteilung einer dynamischen IP-Adresse ist es möglich, durch den Alarm-Parameter I die aktuelle IP-Adresse in der Mail zu übermitteln (als http-URL), um, solange die Einwahl-Verbindung besteht mittels Browser auf das Gerät zugreifen zu können.

Durch den Alarm-Parameter A wird der Name der aktiven Alarmlinien oder ein Störungstext im Mail-Body übertragen.

Ein benutzerdefinierter Text (max. Länge 60 Zeichen) kann in die URL-Tabelle (URL-Tabelle) aufgenommen werden. Der Alarm-Parameter Mn, wobei n den Index in der URL-Tabelle bezeichnet, gibt diesen Text im E-Mail-Body an.

Als Voraussetzung für den E-Mail Versand muss die IP-Adresse des SMTP-Mailservers in den Netzwerk-

Einstellungen (SMTP-Server-Adresse) eingetragen sein.

Bei abgehenden PPP-Verbindungen, z.B. zum Internet-Provider wird die Internet-Adresse des SMTP-Mailservers für ausgehende Mail (der Provider teilt sie mit) dort eingetragen.

Damit die E-Mail verschickt werden kann, muss die pt-50 vorher eine PPP-Verbindung zum Internet-Provider aufbauen. Dies ist unter Anwahl eines Internet-Providers oder Remote-Access-Servers beschrieben.

# 7.2 WAN-Anbindung mittels PPP

## 7.2.1 Einwahl vom PC mittels DFÜ-Netzwerk-Verbindung

Im folgenden wird beschrieben, welche Schritte sie zur Konfiguration am (Windows-)PC und in der pt-50 durchführen müssen, damit sie mit dem PC über ISDN oder Modem Fernzugriff mittels Web-Browser auf die pt-50 erhalten.

Einstellungen an der pt-50 :

• Zugangsdaten/Akzeptierte Anrufer

In einer der Zeilen soll den Eingang von PPP Anrufen am ISDN freischalten. Dies ist bereits voreingestellt (es werden alle Anrufer-Nummern akzeptiert). Sie erkennen den Eintrag am Typ ISDN2 und dem Parameter B1. Für Modembetrieb wird Typ MODEM und der Parameter B1 eingetragen. Achten sie darauf, keine wichtigen Zeilen in dieser Tabelle zu überschreiben, falls sie eine Fernkonfiguration durchführen. Es könnte passieren, dass sie sich selbst vom Zugang ausschliessen.

- Zugangsdaten/PPP Local Login Password Tragen sie in das Feld **Neues Passwort** das für den PC zu verwendende Zugangspasswort ein.
- ISDN2-MSN für ISDN Zugang. Da das Gerät die Einwahl mittels PPP oder X.75 Protokoll erlaubt, und beide als digitale Dienste angenommen werden, hat das Gerät zwei MSNs (ISDN, ISDN2) für die Protokolle vorbelegt. Werksseitig ist auf MSNs mit ungerader Endziffer die Annahme mit X.75 Protokoll und auf MSNs mit gerader Endziffer PPP Protokoll voreingestellt. Rufen sie vom PC aus also eine MSN mit gerader MSN an ihrem Basisanschluss an, wenn die mittels Web-Browser auf das Gerät zugreifen und die MSNs im Gerät leer bleiben. Wünschen sie eine andere Vergabe der MSNs an ihrem Basisanschluss, dann tragen sie unter Einstellungen/Zugangsdaten/MSN-ISDN2 die gewünschte PPP-MSN (Rufnummer ohne Vorwahl) ein.
- PC und pt-50 handeln beim Verbindungsaufbau die IP-Adresse aus. Falls der PC keine IP adresse an die pt-50 zuweist, wird per Default 192.168.254.254 verwendet.

Einstellungen am Windows-PC:

- Legen sie auf dem Arbeitsplatz eine neue DFÜ-Netzwerk Verbindung (am besten mit dem Namen des Standortes der pt-50) an.
- Geben sie als Rufnummer (ggf. mit Ortskennzahl) die Rufnummer der pt-50 an.
- Wählen sie den Reiter Servertypen und stellen sie PPP ein. Die Optionen Am Netzwerk anmelden, Software-Komprimierung verwenden und Verschlüsseltes Kennwort fordern dürfen nicht selektiert sein.

Bei den Netzwerkprotokollen soll nur TCP/IP selektiert sein.

Bei den TCP/IP Einstellungen können die Voreinstellungen verwendet werden.

• Starten sie ihren Web-Browser. Stellen sie in den Einstellungen sicher, dass der Zugang nicht über den Proxy-Server des Providers stattfindet, sondern **Direkte Verbindung zum Internet** ausgewählt wurde.

- Als Adresse geben sie im Browser 192.168.254.254 an und wählen sie für die abgehende Verbindung die soeben angelegte DFÜ-Netzwerkverbindung aus.
- Sie werden nach Passwort und Benutzernamen gefragt. Der Benutzername kann beliebig (auch leer) gewählt werden. Das Passwort entspricht dem an der pt-50 unter PPP Local Login Password eingestellten Passwort.

## 7.2.2 Anwahl eines Internet-Providers oder Remote-Access-Servers

Führen sie folgende Schritte durch:

• In Alarm-Aktion 8 (auch andere Alarm-Aktionen können verwendet werden) stellen sie den Alarm-Typ ISDN2 für ISDN bzw. Modem für Modem-Betrieb ein.

In das Rufnummern-Feld wird die Telefonnummer des Internet-Providers bzw. des Remote-Access-Servers eingetragen.

In das Feld Alarm-Parameter wird B1H5A1 eingetragen. In diesem Fall wird eine PPP-Verbindung aufgebaut, die nach 5 Minuten wieder getrennt wird. Zur Authentifizierung wird aus der Authentifizierungstabelle der Name und das Passwort der Zeile 1 verwendet.

- Falls sie den Zugang über ISDN benutzen, stellen sie unter **Einstellungen/Zugangsdaten/ISDN2-MSN**, falls gewünscht, eine MSN für abgehende PPP-Rufe ein.
- Falls sie den Zugang über Modem benutzen, stellen sie unter **Einstellungen/Modem/V.24**-**Konfiguration/Nutzung der V24** den Betrieb mit Modem mit AT ein. Die Baudrate ist auf 38400 Baud voreingestellt, kann aber auf 115200 Baud erhöht werden. Bedenken sie dass sie zum Modemanschluß ein vollverdrahtetes RS232-Kabel benötigen (8 Leitungen).
- In den Netzwerk-Einstellungen (die sie nur mittels Web-Browser konfigurieren können, und nicht über LCD und Bedientastatur) müssen sie nun Benutzername und Passwort eingeben, die sie von ihrem Internet-Provider erhalten haben.

Denken sie daran, die Web-Seiten über den Speichern-Button abzuspeichern, bevor sie eine andere Seite aufrufen, damit ihre Konfiguration nicht verloren geht.

Der Betrieb des Gerätes an t-online-Anschlüssen wurde getestet, es gelten folgende Einstellungen (Die IP-Adressen ändern sich von Zeit- zu Zeit beim Provider, prüfen sie am besten auf der Service-Seite von t-online, wie die aktuellen Adressen lauten). Führen sie die folgenden Änderungen mit dem Web-Browser durch, indem sie die Konfigurationsseiten der pt-50 aufrufen.

- Anwahldaten für Einwahl bei T-Online in Alarmaktion 8 eintragen:
  - Typ: ISDN2 für ISDN-Zugang und MODEM für Modem-Zugang wählen.
  - Rufnummer 0191011
  - Parameter B1A1H5
- Zugangsdaten Kennung/Passwort eingtragen

Die Daten sind von T-Online zugeschickt worden. Die ID/Benutzername setzt sich zusammen aus Anschlusskennung, T-Online-Nummer und Mitbenutzerkennung. Die Anschlusskennung ist 12-Stellig und beginnt mit 000. Direkt danach die 10-12stellige T-Online Nummer gefolgt von #1# als Mitbenutzerkennung. Das Passwort ist 8-stellig (und von T-Online als 8-stellige Zahl vergeben worden).

Beispiel für Anschlusskennung 000123456789, T-Online Nummer 09988776655 und Mitbenutzer 1 lautet die ID 00012345678909988776655#1#.

- Eingabe von Mail-Server, POP-Server und Domain Auf der Netzwerk-Konfigurationsseite tragen sie den Hostnamen ein (ohne Sonderzeichen und Leerzeichen), beispielsweise den E-Mail Alias des T-Online Anschlusses. als Domainname wird t-online.de eingeben. SMTP- und POP-Server IP-Adresse ist 194.25.134.25
- Konfiguration für Mail-Versand (an T-D1 SMS Gateway) eMail-Aktion in Alarmaktion 1 eintragen:
  - Bei Alarmaktion (z.B. 1) eintragen
  - Тур: NET
  - Rufnummer: #1
  - Parameter: I11
     I überträgt die dynamische IP-Adresse die die Box bei der Einwahl erhalten hat
     11 überträgt ein Bild von Kamera 1
- Konfiguration der eMail Zieladressen für SMS an Mobiltelefon via eMail:

In den Netzwerk-Daten (mittels Web-Browser) wird zum Beispiel in der URL-Tabelle, 1.Zeile 01701234567@t-d1-sms.de eingetragen.

Hier wird die Rufnummer des Mobiltelefons, gefolgt von der SMS-Gateway Mailserveradresse geingetragen.

Für T-D1: Um den E-Mail Empfang im Handy freizuschalten muss zuerst vom Handy aus eine SMS mit dem Text OPEN an die Rufnummer 8000 geschickt werden. (Mit CLOSE an 8000 wird der Empfang wieder ausgeschaltet.)

# 7.3 Anwendungsbeispiele mit Konfiguration

## 7.3.1 Sprachansage bei Alarm

#### Anwendung:

Bei Auslösen eines Melders an einer Alarmlinie wird ein (Mobil-)Telefon angerufen und ein vorher aufgesprochener Ansagetext wiedergegeben. Drei Versuche im Abstand von 2 Minuten werden durchgeführt.

Voraussetzung:

- Die Anlage muss über ISDN mit dem Telefonetz verbunden sein. Ein Modem am analogen Telefonnetz reicht nicht aus.
- Zum Aufsprechen der Ansage benötigen sie ein tonwahlfähiges (MFV/DTMF) Telefon (kein Mobiltelefon wegen der Störgeräusche bei der Aufnahme). Die Anlage muss am Telefonnetz angeschlossen sein. Ein Aufsprechen über das eingebaute Mikrofon ist nicht möglich.
- Der Melder für die Alarmlinie muss einen potentialfreien Öffner-Kontakt (bei entsprechender Konfiguration auch Schliesserkontakt) besitzen. Falls der Melder aus der pt-50 versorgt wird, darf die Stromaufnahme aller Melder 0.1A/12VDC nicht überschreiten.

#### Konfiguration:

In das **Einstellungen**-Menue gelangen sie durch die Rechts/Links Cursor-Tasten. Innerhalb einer Menue-Ebene wählen sie die mit den Cursor Rechts/Links Tasten den Menue-Punkt aus und bestätigen mit der Enter-Taste. Dadurch gelangen sie in ein Editierfeld oder in die nächste Menueebene.

 Einstellung der MSN Falls noch nicht erfolgt, führen sie die Kurzkonfiguration durch, so dass die MSN des Gerätes (ISDN1-MSN, d.h. die Rufnummer ohne Vorwahl) eingestellt ist. An Telefonanlagen kann die MSN auch die Durchwahl des Anschlusses sein. In der Voreinstellung ist dies MSN ISDN1. Unter Einstellungen/Zugangsdaten/MSNEAZ für ISDN können sie alternativ zur Kurzkonfiguration die MSN für Sprachansagen einstellen.  Sprachansage aufzeichnen Die Sprachansagen werden im batteriegepufferten RAM gespeichert. Eine vollgeladene Batterie kann den Speicherinhalt ca. 2-3 Wochen erhalten. Pro Sekunde Sprachaufzeichnung werden 8kByte RAM benötigt. Das Gerät besitzt eine RAM- Ausstattung von 512kByte. Ca. 64kB davon werden für das System benötigt. Der Rest ist für Sprachaufzeichnung verfügbar.

Die Grösse des Speichers für Sprachaufzeichnung kann in 128kByte Schritten eingestellt werden: **Einstellungen/Initialisieren/Speicheraufteilung**. Editieren sie die Zuweisung der 128kByte-Speicherblöcke mit der Select-Taste auf A und Speichern sie die Einstellungen mit der Enter-Taste.

Rufen sie mit einem Telefon die pt-50 an (unter der eingestellten MSN für die Sprachaufzeichnung). Das Gerät nimmt den Anruf nach ca. 10 Sekunden an. Im Display sehen sie den ankommenden Anruf (RING/VOICE), ggf. mit der Rufnummer des anrufenden Telefons. Nachdem sie einen Beep-Ton hören geben sie an die #-Taste am Telefon ein, damit sie in das Voice- DTMF-Menue gelangen (Wird durch einen Beep-Ton bestätigt).

Hier geben sie die Tastenfolge 341# ein, um den Ansagetext für Slot 1 aufzusprechen. Die Aufzeichnung wird automatisch beendet, wenn eine Sekunde Stille erkannt wird oder die Verbindung getrennt wird. Achten sie also darauf, dass sie beim Aufsprechen keine Hintergrundgeräusche haben. Falls sie einen Fehler gemacht haben, können sie die Ansage erneut aufzeichnen, indem sie die Tastenfolge 341# erneut eingeben und dann aufsprechen. Um Speicherplatz zu schaffen für eine neue Ansage, kann es erforderlich sein, alle Sprachansagen mit der Tastenfolge 32999# zu löschen.

Berücksichtigen sie die maximale Sprachdauer (z.B. 8 Sekunden).

 Zuordnen der Meldelinie zur Alarmaktion Da der Melder an die Klemmen für die Linie 1 angeschlossen ist, ordnen sie nun unter Einstellungen/Alarm/Störung/Linie 1/Aktion die Alarmaktion 1 für diesem Melder zu.

Falls der Melder einen Schliesser-Kontakt hat (d.h. im Ruhezustand die Meldelinie unterbrochen ist), konfigurieren sie Alarm bei Verbindung unter Einstellungen/Alarm/Störung/Linie 1/Kontakt-Typ NC/NO.

Ausserdem sollten sie unter **Einstellungen/Alarm/Störung/Linie 1/Zeit f.automatisch löschen** eine Zeit von z.B. einer Stunde (0d 1h 0m 0.0s) einstellen, damit, falls kein Alarmanruf an ein Telefon erfolgreich ist, die Anlage erneut einen Alarm melden kann.

• Zuordnung der Sprachansage zur Alarmaktion 1 Sie haben zuvor eingestellt, dass der Melder an Linie 1 der die Alarmaktion 1 startet. Nun wird eingestellt, was dann passiert:

Unter **Einstellungen/Alarmaktionen/Alarmaktion:1/Anruf-Ziel** stellen sie mit den +/-Tasten den Anruf-Typ auf **VOICE**. Mit der Cursor down Taste wechseln sie in das Rufnummernfeld und geben die Zielrufnummer ein.

Nachdem sie mit der Enter-Taste die Eingaben bestätigt haben, wechseln sie mit der Cursor Rechts-Taste in den Menue-Punkt **Alarm-Parameter**. Hier geben sie den Text S1C0 ein, damit der Ansagetext aus Slot 1 wiedergegeben und der Alarm nach Entgegennahme der Verbindung gelöscht wird. Die Großbuchstaben wählen sie mit der Select-Taste und den Cursor rauf/runter Tasten. Die Ziffern geben sie direkt über die Zifferntastatur ein. Auch diese Eingabe bestätigen sie mit Enter.

Da eine Wiederholung des Anrufs erfolgen soll. falls keine Verbinaufgebaut Einstellundung wurde. gehen sie in den Menue-Punkt gen/Alarmaktionen/Alarmaktion:1/Fehlerbehandlung. Dort stellen sie mit den Cursor- und Zifferntasten 3Wdh nach 60s sonst - ein. Dadurch wird dreimal versucht, die Rufnummer anzuwählen. Zwischen den Anrufversuchen wird 1 Minute gewartet. Nach drei erfolglosen Anwahlversuchen bleibt der Alarm bis zum automatischen Löschen bestehen.

• Einstellungen Speichern Vergessen sie nicht, nach Änderungen die Einstellungen dauerhaft zu Speichern, damit sie nach dem Ausschalten des Gerätes noch vorhanden sind.

# 7.4 Zugangsberechtigungen festlegen

## 7.4.1 Zugang über Web-Browser

Die Berechtigung für Zugang mittels Web-Browser wird über das Zugangspassword unter **Einstellungen/Zugangsdaten/Zugangspasswort** bzw. **Konfiguration/Zugangsdaten/Zugriffserlaubnis** festgelegt. Die Konfiguration mittels Web-Browser wird entsprechend unter .../Config-Password bzw. .../Konfigurationserlaubnis festgelegt. Zu Beachten ist, daß die Übertragung des Authentifikations-Passwords nur verschleiert und nicht verschlüsselt über eine HTTP/1.0 Verbindung stattfindet.

Als Benutzername kann ein beliebiger Name angegeben werden, empfohlen wird *config* für Konfigurationserlaubnis und *access* für Zugangserlaubnis.

## 7.4.2 Zugang über PC

Die Berechtigung für Zugang mittels PC über Modem oder ISDN wird über das Zugangspassword unter **Einstellungen/Zugangsdaten/Zugangspasswort** bzw. **Konfiguration/Zugangsdaten/Zugriffserlaubnis** festgelegt. Die Konfigurationserlaubnis wird entsprechend unter .../Config-Password bzw. .../Konfigurationserlaubnis festgelegt.

## 7.4.3 Zugang mittels DTMF-Steuerung im Sprachansagebetrieb

Die Bedienung der pt-50 mittels Telefontastatur und DTMF-Steuercodes ist nur möglich, wenn folgende Bedingungen erfüllt sind:

- Die ankommende Rufnummer des Anrufers in der Liste der akzeptieren Rufnummern eingetragen ist.
- Der Rufannahmemodus für Sprachansage/DTMF-Anruf A2 eingeschaltetet ist.
- Die DTMF-Zugangsauthorisierung P1 bis P3 eingeschaltet ist oder die DTMF-Authorisierung P0 eingeschaltet ist und die richtige DTMF-PIN auf der Telefontastatur eingegeben wurde. Die PIN wird unter **Einstellungen/Zugangsdaten/DTMF-Konfig. PIN** festgelegt. Je nach Steuerkommando (Abfrage, Steuerung, Konfiguration) muss auf der Telefontastatur eine unterschiedlich lange (Teil-) PIN eingegeben werden. Die PIN kann bis zu acht Ziffern enthalten.

## 7.4.4 Zugangsschutz durch Rufnummernüberprüfung

Ein weitergehender Zugangsschutz besteht über die Eintragungen in der Liste der akzeptierten ankommenden Rufnummern. Dazu wird für ausgewählte Übertragungstypen (ISDN, Telefonie, etc.) kein \* (was soviel bedeutet, wie "alle Anrufer akzeptieren") in das Rufnummernfeld eingetragen, sondern eine Rufnummer bzw. Teilrufnummer des akzeptierten Anrufers. Voraussetzung ist natürlich, daß der Anrufer anhand seiner Rufnummer identifiziert werden kann, was bei Modem-Anrufern und Fax-Anrufern i.d.R. nicht möglich ist. Sprachanrufer aus dem analogen Festnetz sollten die Rufnummernübermittlung (CLIP) an den Anrufer freigeschaltet haben.

Die in dieser Liste angegebenen Parameter werden bei der Rufannahme berücksichtigt. Die Bedeutung der Parameter-Optionen ist abhängig vom Übertragungstyp und kann z.B. veranlassen, daß das Licht bei Verbindung eingeschaltet wird, oder von welchem Mikrofonkanal die Übertragung der Audiodaten erfolgen soll.

# 7.5 Gegensprechen, Raumhören und Durchsagen

Die pt-50 kann Anrufe an ein Telefon tätigen, bzw. Anrufe aus dem Telefonnetz entgegennehmen. Dabei ist es möglich, Durchsagen über einen angeschlossenen oder eingebauten Lautsprecher zu machen, bzw. bei Erlaubnis, über angeschlossene Mikrofone in den Raum zu hören.

Die Mikrofon-Einstellungen für abgehende Rufe, bzw. Freigaben für ankommende Rufe sind abhängig von der Uhrzeit und Rufnummer einstellbar.

Falls die Audio-Übertragung im Alarmfall vor einer anderen Datenübertragungsverbindung aufgebaut wird, ist auch die gleichzeitige Übertragung von Ton und Daten möglich. Dazu muss in den Alarmaktions-Parametern der Audio/Telefonie- Übertragung der Wähl-Timeout mit T- abgeschaltet werden. In diesem Fall wird nicht mehr darauf gewartet, daß die angerufenen Gegenstelle den Ruf annimmt.

# 7.6 Konfiguration mittels BOOTP/DHCP-Protokoll

Die pt-50 kann sich über das Ethernet-LAN beim Einschalten einige ihrer wichtigsten Konfigurationsparameter von einem BOOTP-Server oder DHCP-Server erfragen. Falls ein solcher Server im Unternehmens-LAN eingerichtet ist, muß ggf. noch eine Zuordnung zwischen MAC-Adresse (eindeutige Hardware-Adresse des Ethernet-Adapters) und den vom Gerät zu verwendenden IP-Daten im BOOTP-/DHCP- Server eingetragen werden. Dies kann der Systemadministrator klären. Die für den Eintrag verwendete MAC-Adresse berechnet sich aus der Seriennummer des Gerätes: 00:D0:4A:00:yy:zz. Wobei yy:zz die Hexadezimale Repräsentation der letzten 5 Stellen der Seriennummer der pt-50 sind, die sich auf dem Geräte- bzw. Karton-Aufkleber befinden. Ist z.B. die Seriennummer 99010012345, dann ist die hexadezimale Darstellung von 12345 = 3039h und die MAC Adresse ist 00:D0:4A:00:30:39.

Folgende Parameter werden mittels BOOTP-Request bzw. DHCP DISCOVER abgefragt. Nicht alle müssen vom Server geliefert werden.

- YourIP (Eigene IP-Adresse)
- Subnetz-Maske
- Next-Hop Gateway
- Nameserver (z.Zt. nicht benötigt)
- syslog-Server
- Hostname für dieses Gerät
- Domain-Name. Für E-Mails verwendet.
- SMTP-Server (BOOTP/DHCP Option 69). Für E-Mails verwendet.

Die pt-50 ist nach Auslieferung konfiguriert, BOOTP/DHCP Anfragen durchzuführen um Ihre Netzwerk-Grundeinstellungen zu erfragen, falls keine IP-Adresse eingetragen ist, oder die BOOTP/DHCP-Anfrage unter **Konfiguration/Netzwerkdaten** eingeschaltet ist. Dazu werden maximal 10 Wiederholversuche durchgeführt, was ca. 10-20 Sekunden dauern kann. Falls kein BOOTP/DHCP-Server vorhanden ist, kann die IP-Adresse manuell eingetragen werden. Dies kann über DTMF-Eingabe per Telefon, Fernkonfiguration am PC, oder Nullmodem (serielle Schnittstelle) am Gerät geschehen. Falls eine IP-Adresse ungleich 0.0.0.0 eingestellt ist entfällt der BOOTP-Request beim Einschalten, wenn unter **Konfiguration/Netzwerkdaten** keine BOOTP/DHCP-Anfrage erzwungen wurde.

Falls der BOOTP/DHCP Server nicht alle angefragten Daten liefern kann, können statische Werte in der pt-50 vorgegeben werden.

Ein BSD-Unit/Linux bootptab Eintrag kann z.B. so aussehen:

 $box: \setminus$ 

```
:ha=00D04A003039:\
:ip=192.168.123.100:\
:gw=192.168.123.1:\
:sm=255.255.255.0:\
:T69=0xC0A87B01:\
:hn:\
:lg=192.168.123.1:
```

# 7.7 syslog Protokollierung

Einige Unternehmensnetze mit TCP/IP Infrastruktur benutzen den Unix-syslog Dienst, um Stör- und Betriebsmeldungen im Netz zu protokollieren. syslog ist ein einfacher, auf dem UDP/IP Protokoll aufsetzender Dienst. Damit die pt-50 ihre Meldungen an den syslog-Daemon eines Servers schicken kann, muß ihr die IP-Adresses des Servers unter **Konfiguration/Netzwerkdaten** bekannt gemacht werden. In Unix-Umgebungen muß oftmals auf dem syslog-Server noch die Freigabe für den Empfang von syslog-Nachrichten externer Hosts freigeschaltet werden (mittels -r Option im syslog).

Die pt-50 verwendet den local1-Facility Code zur Meldung von syslog-Ereignissen. Die Ereignisse werden mit verschiedenen Severity-Levels (Wichtigkeitsstufen) gemeldet:

| Ereignis        | Severity-Level |
|-----------------|----------------|
| DISCONNECT      | INFO           |
| CONNECT         | INFO           |
| SCHARF          | INFO           |
| UNSCHARF        | NOTICE         |
| ON(Power)       | NOTICE         |
| CONNECT-FAILURE | WARN           |
| ALARM           | ALERT          |
| ERROR           | ALERT          |

Überlicherweise werden die per syslogd protokollierten Nachrichten auf dem Unternehmensserver im Ringspeicherverfahren gesichert und bei wichtigen Nachrichten eine Alarmierung z.B. des Systemadministrators ausgeführt.

## 7.8 Steuerung und Statusabfrage über Telefon

Die pt-50 erlaubt zur Alarmierung den Anruf eines Telefons und die Durchsage vorher aufgezeichneter Texte. Dieser Modus ist einem Automatischen Wähl- und Ansagegerät (AWUG/AWAG) vergleichbar. Zur Sprachalarmierung kann z.B. ein Mobiltelefon angerufen werden.

Ausserdem ist es möglich, einige Funktionen der pt-50 während einer Sprachansageverbindung mittels MFV (Mehr Frequenz Verfahren)-Tönen zu schalten. So ist z.B. das Scharf/Unscharf-Schalten oder das Aktivieren eines Relais möglich.

Unter Konfiguration sollten sie unter **Einstellungen/Zugangsdaten/Akzeptierte Anrufer** festlegen, von welchen Rufnummern aus die Konfiguration möglich ist und ob eine PIN-Eingabe verlangt wird.

Die Bedienung mittels tonwahlfähigem Telefon ist unter Bedienung mit Telefontastatur beschrieben.